# <section-header>And the state of the state of

Εγχειρίδιο Χρήσης Εργαλείων Εικονικής Αίθουσας

για Καθηγητές &

Εκπαιδευτές

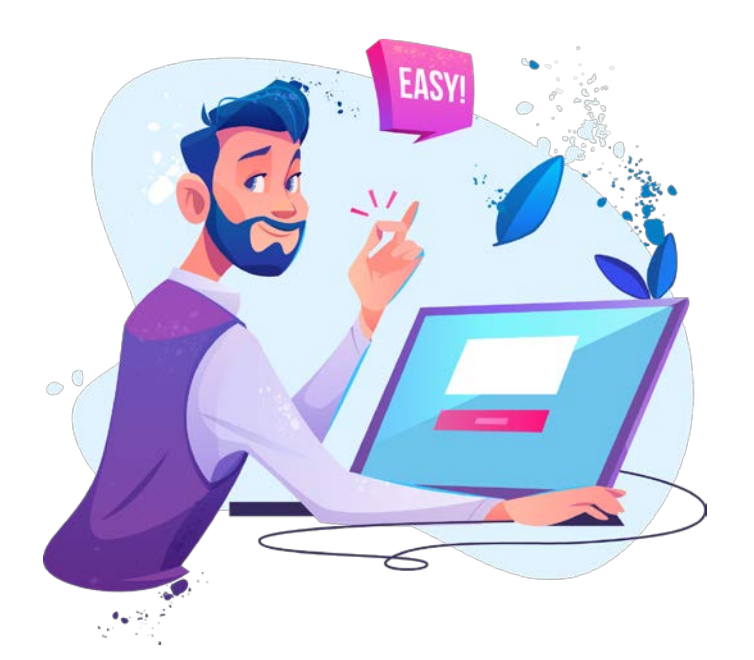

Σχεδιασμός & Ανάπτυξη

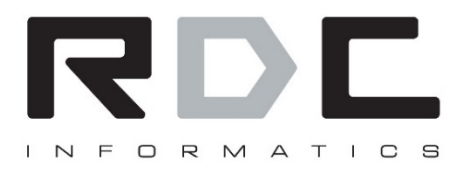

Ηρούς 2, Αθήνα – 10442 | Τ: 211 8002200 | F: 210 5150256 | E: info@rdc.gr|W: www.rdc.gr

# Περιεχόμενα

| Περιβάλλον Ζωντανής Διδασκαλίας | 3  |
|---------------------------------|----|
| Webinar mode                    | 4  |
| Επιλογές Μενού                  | 5  |
| AV View                         | 5  |
| Presentation                    | 6  |
| Whiteboard                      | 7  |
| Screen Sharing                  | 8  |
| Youtube                         | 9  |
| Chat & Επιπλέον ρυθμίσεις       | 10 |

Περιβάλλον Ζωντανής Διδασκαλίας

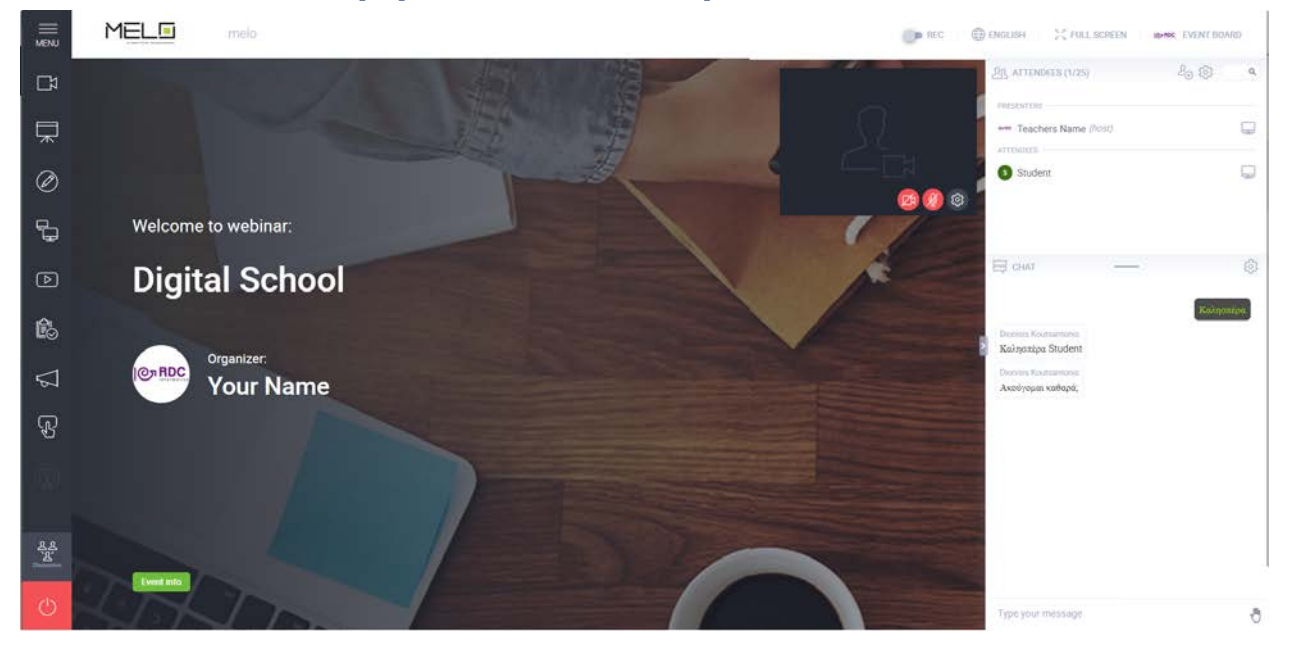

Αυτή είναι η πρώτη οθόνη που θα δείτε με το που μπείτε στο περιβάλλον του Live Μαθήματος.

Πατώντας το κόκκινο εικονίδιο της κάμερας ενοίγει η κάμερα.

Πατώντας το κόκκινο εικονίδιο του μικροφώνου, ανοίγει το μικρόφωνο.

Πατώντας το εικονίδιο κάτω αριστερά κλείνετε το event.

Πατώντας το εικονίδιο με το γρανάζι ανοίγουν επιπλέον ρυθμίσεις για επιλογή κάμερας και μικροφώνου σε περίπτωση που έχετε περισσότερες κάμερες ή μικρόφωνα συνδεδεμένα.

! Μπορούν να είναι ανοιχτές ταυτόχρονα 4 κάμερες, 1 για τον καθηγητή (Presenter) και 3 για τους μαθητές (Atendee).

### Attendees - Μαθητές

Βλέπετε τη λίστα με τους μαθητές σας που έχουν συνδεθεί στο live.

Αν θέλετε να ανοίξετε τη κάμερα ή το μικρόφωνο ενός μαθητή επιλέγετε το όνομά του και επιλέγετε το αντίστοιχο εικονίδιο.

### Webinar mode

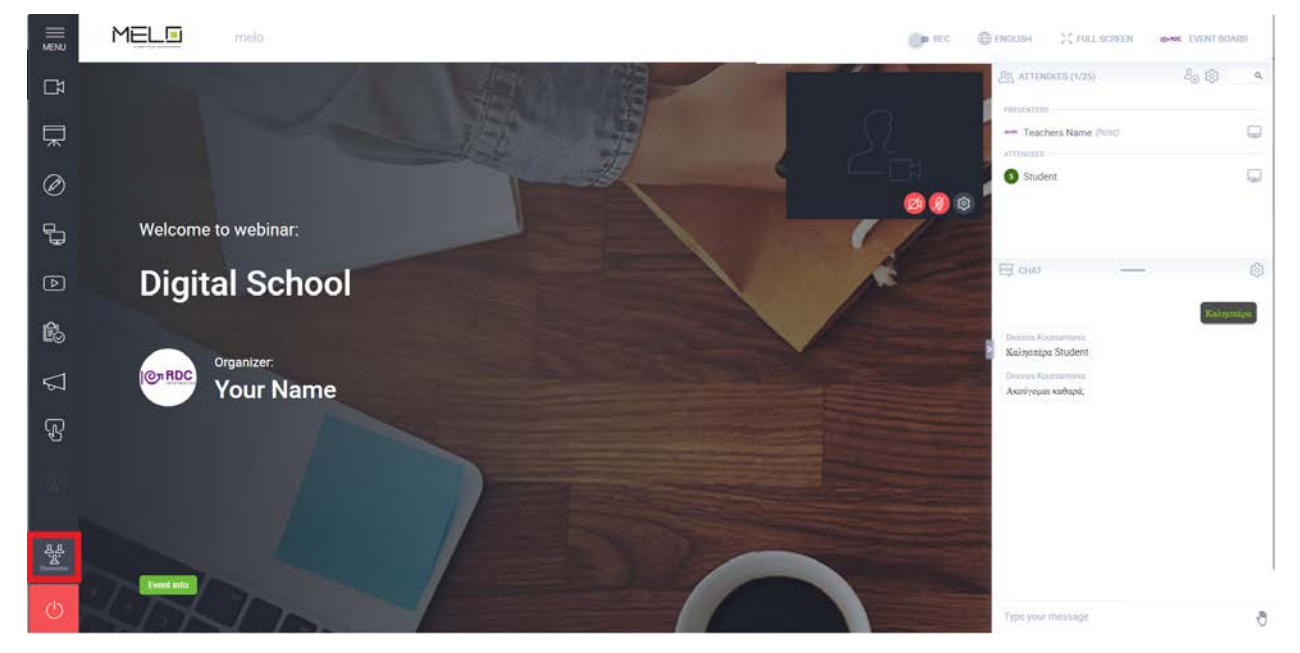

Επιλέγετε σε τι mode θέλετε να κάνετε μάθημα.

Επιλέξτε **Presenters only**, αν δεν θέλετε να έχουν δικαίωμα οι μαθητές να ανοίξουν τις κάμερες και τα μικρόφωνά τους.

Επιλέγετε **Listen Only** αν θέλετε να ρυθμίζετε εσείς πότε θα ανοίγουν τα μικρόφωνα και τις κάμερες οι μαθητές σας.

Επιλέγετε **Discussion** αν θέλετε να κάνετε συζήτηση με τους μαθητές σας και να ανοίγουν τις κάμερες και τα μικρόφωνα όποτε θέλουν.

Συνιστούμε να επιλέξετε το mode **Listen Only** για να διασφαλίσετε την ομαλή εξέλιξη του μαθήματος και να επιλέγετε εσείς σε ποιον θα δίνετε τον λόγο. Οι μαθητές μπορούν να συμμετέχουν με το chat στο μάθημα.

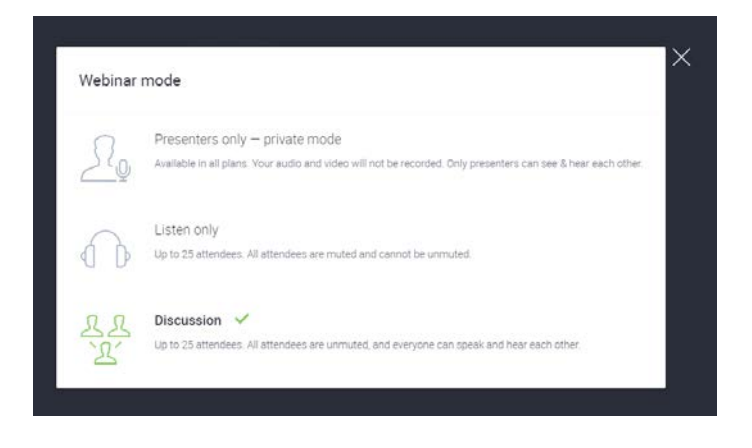

## Επιλογές Μενού

### **AV View**

|                     | MEL | melo | 🐌 REC 🔮 DIKULIH — 💥 TALLSOIEDK — 🖝K EVENT BOMID  |
|---------------------|-----|------|--------------------------------------------------|
|                     |     |      | Alt, ATTHINGUE (1725) 20 (2) 4                   |
| 曱                   |     |      | Teachers Name (Nost)                             |
| Ø                   |     |      | Student                                          |
| <b>°</b> .          |     |      |                                                  |
| D                   |     |      | E our — 🛞                                        |
| ß                   |     |      | - Stadent<br>Kalingsten<br>5 Kölingssten Stüdere |
| $\overline{\nabla}$ |     |      | Azaiyopan enhapi,                                |
| R                   |     |      |                                                  |
|                     |     |      |                                                  |
|                     |     |      |                                                  |

Οι μαθητές βλέπουν ότι δείχνει η κάμερά σας.

Αν θέλετε απλά να σας βλέπουν και μία συμβατική web camera μπορεί να καλύψει τις ανάγκες σας. Αν θέλετε να σας βλέπουν να γράφετε σε έναν πίνακα ενδεχομένως να πρέπει να προμηθευτείτε μία web camera με δυνατότητα για auto focus και υψηλή ανάλυση. Επίσης θα πρέπει να είστε ιδιαίτερα προσεκτικοί με τον φωτισμό καθώς είναι προτιμότερο το φως να είναι πίσω από την κάμερα και όχι μπορστά.

### **Presentation**

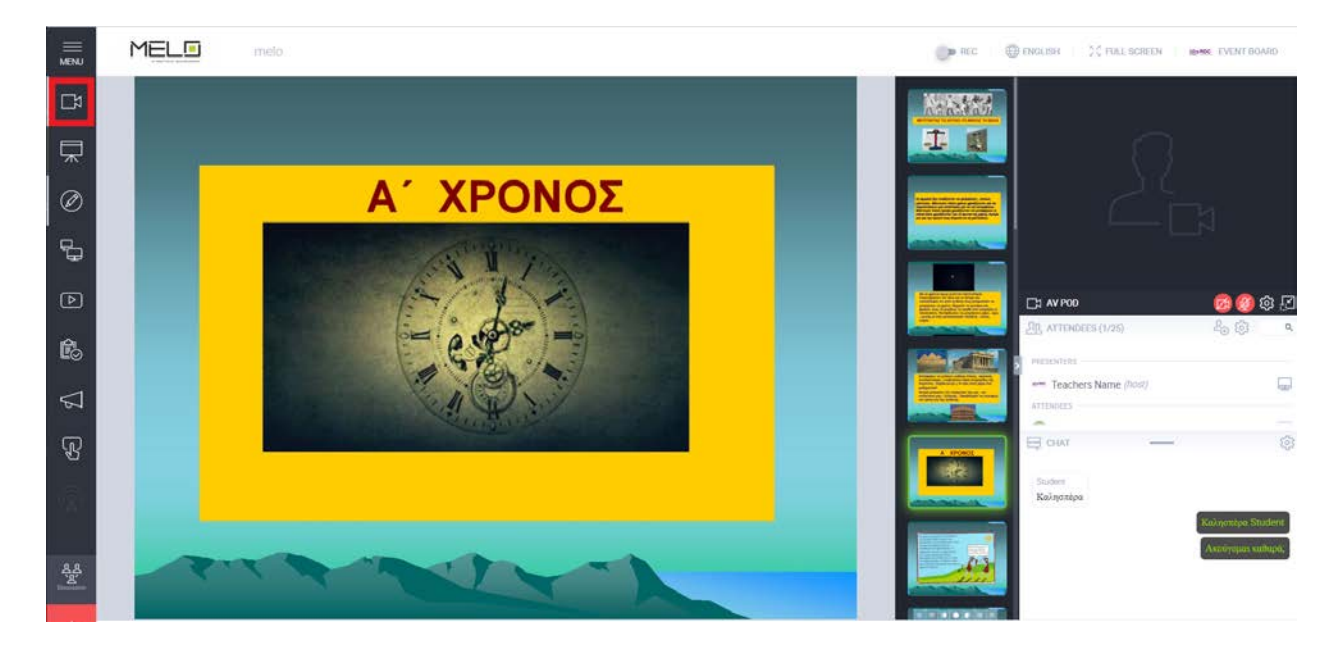

Επιλέγετε ένα PowerPoint ή pdf αρχείο που έχετε ανεβάσει από πριν για να προβάλετε στους μαθητές σας. Αν επιθυμείτε μπορείτε να επιλέξετε **Upload files** για να ανεβάσετε ένα αρχείο από τον υπολογιστή σας. Εσείς βλέπετε και τις επόμενες σελίδες του PowerPoint ενώ οι μαθητές μόνο την τρέχουσα διαφάνεια.

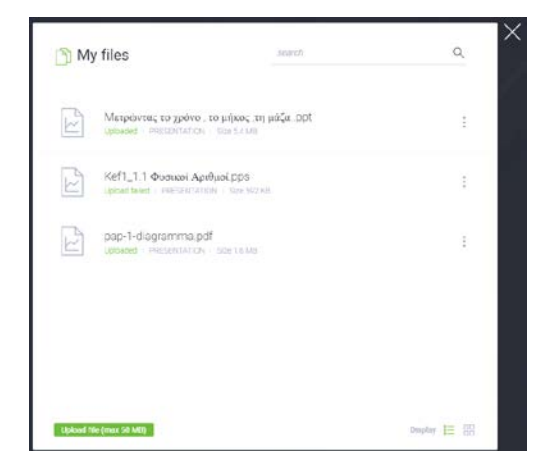

### Whiteboard

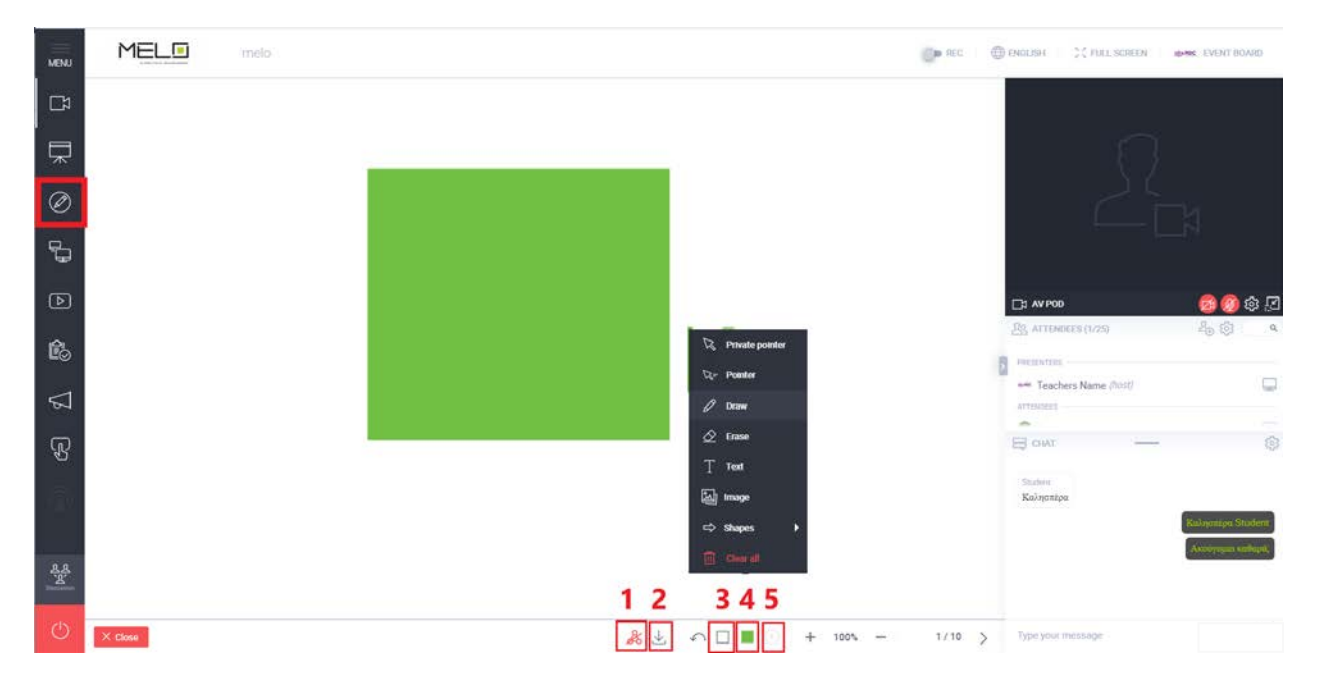

Ανοίγει το whiteboard που σας δίνει αρκετές επιλογές.

Μπορείτε να ζωγραφίσετε, να γράψετε κείμενο, να ανεβάσετε μία εικόνα και να κάνετε χρήση διάφορων σχημάτων (**3**). Ταυτόχρονα μπορείτε να αλλάζετε χρώμα σε αυτά που σημειώνετε (**4**) για να γίνονται κατανοητά και να επιλέξετε το πάχος με το οποίο σχεδιάζετε (**5**). Επίσης μπορείτε να σβήσετε κάτι που δεν θέλετε. Έχετε τη δυνατότητα ότι σχεδιάσετε να το κάνετε download (**2**) στον υπολογιστή σας.

Επίσης υπάρχει και το εικονίδιο (collaborate) (1) με το οποίο δίνετε την δυνατότητα σε μαθητή να χειριστεί το whiteboard.

### **Screen Sharing**

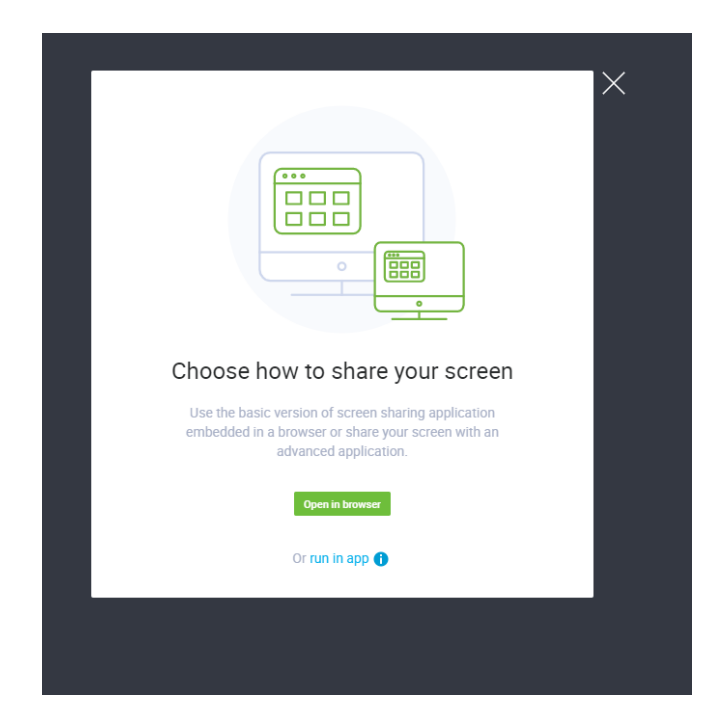

Με αυτή την επιλογή μπορείτε να επιλέξετε ένα μέρος της οθόνης σας και να το μοιράσετε στους μαθητές σας (screen sharing).

Με τον τρόπο αυτό μπορείτε να δείξετε οτιδήποτε θέλετε στους μαθητές σας χρησιμοποιώντας οποιαδήποτε εφαρμογή που έχετε εγκατεστημένη στον υπολογιστή σας. Επίσης μπορείτε να προμηθευτείτε ψηφιακές πένες ή γραφίδες και με τη βοήθεια του λογισμικού με το οποίο συνοδεύονται αυτά να προβάλετε στους μαθητές σας οτιδήποτε γράφετε ή σημειώνετε με αυτά.

### Youtube

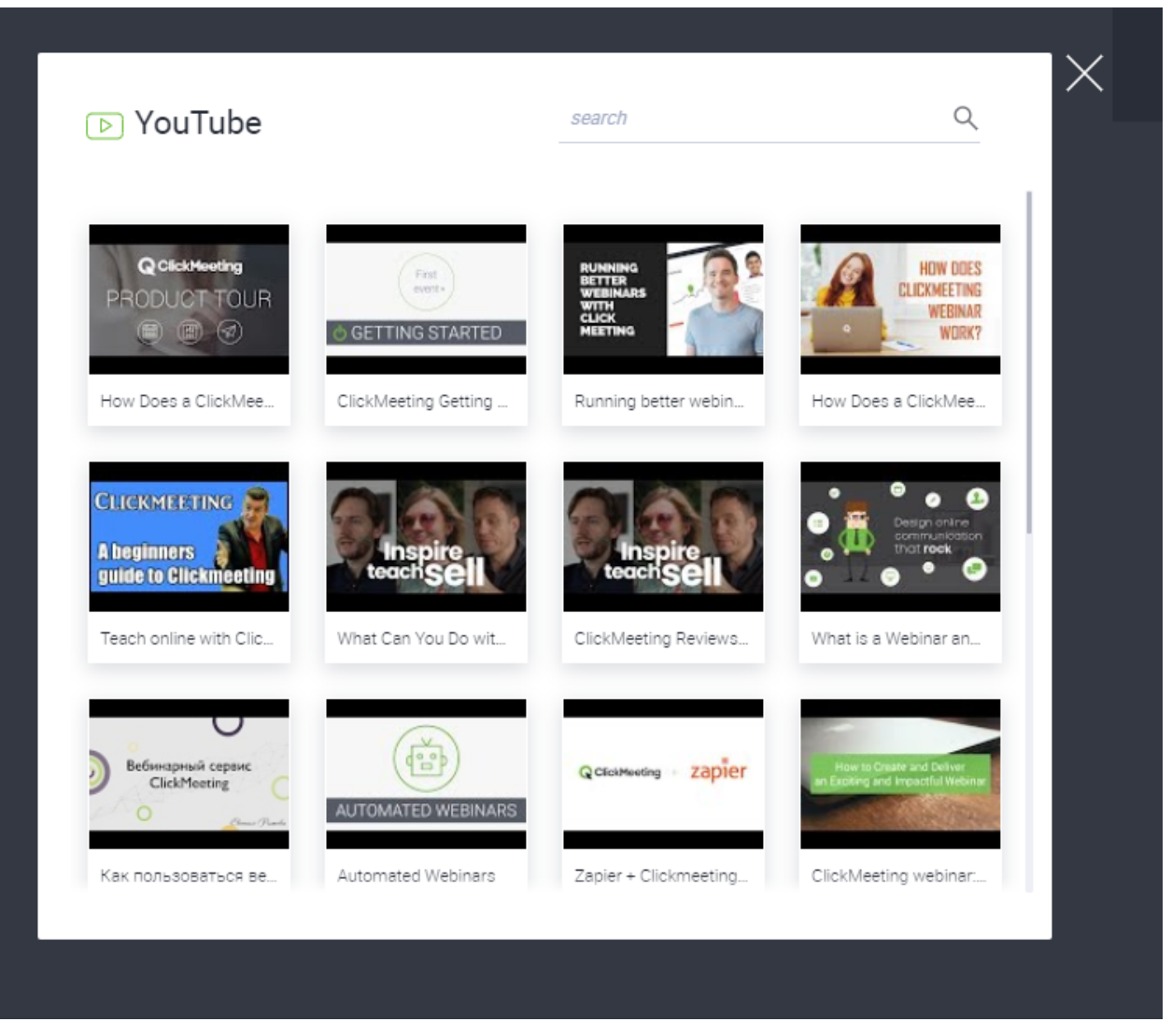

Επιλέγετε ένα Βίντεο από το youtube για να δείξετε στους μαθητές σας. Αν έχετε ετοιμάσει από πριν ένα video μπορείτε να το ανεβάσετε στο youtube ή να το προβάλετε από έναν player στον υπολογιστή σας χρησιμοποιώντας την επιλογή screen sharing (*σελίδα 8*).

### Chat & Επιπλέον ρυθμίσεις

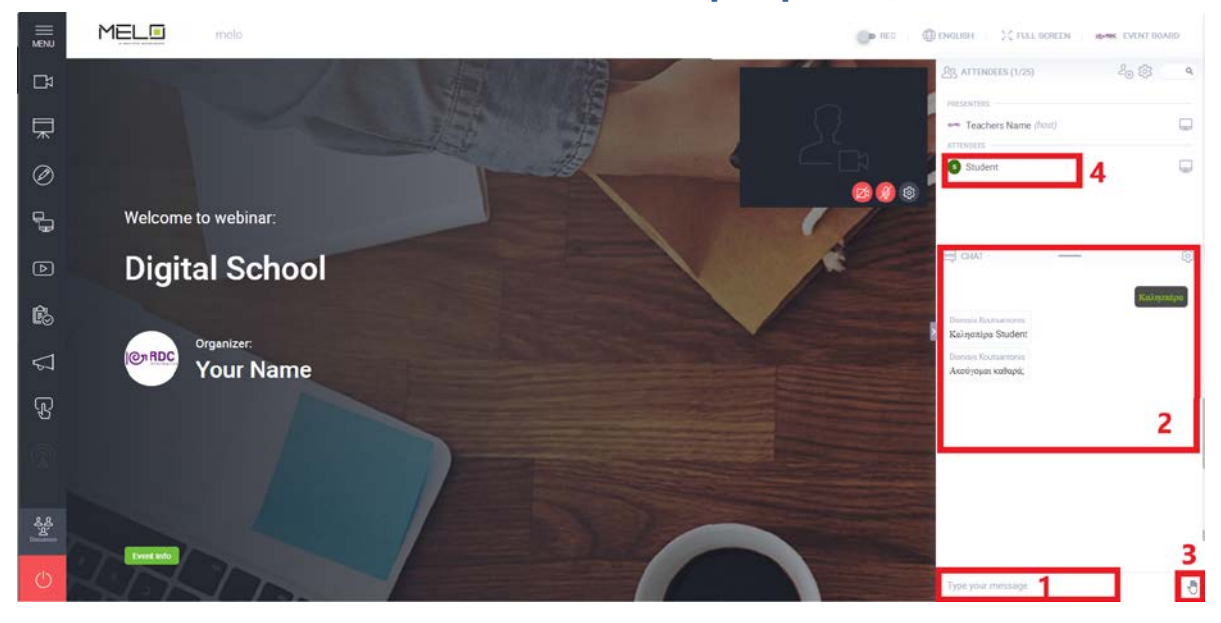

Στο πλαίσιο στα δεξιά **(2)** μπορείτε να δείτε τις συνομιλίες (chat) με τους μαθητές σας. Αν θέλετε να γράψετε κάτι πληκτρολογείτε στο πεδίο που γράφει μέσα «*Type your message*» **(1)**. Πατώντας το εικονίδιο με το χέρι, οι μαθητές σας μπορούν να ζητήσουν το λόγο να τους δώσετε δικαίωμα στο μικρόφωνο.

Επίσης αν πατήσετε πάνω σε έναν μαθητή θα βγει ένα μενού με διάφορες επιλογές όπως

- Να του δώσετε δικαιώματα presenter και να γίνει αυτός καθηγητής για να μπορεί να προβάλει ένα δικό του PowerPoint π.χ. ή να σχεδιάσει κάτι που θα το βλέπουν όλοι οι συμμετέχοντες
- Να κάνετε ιδιωτικό chat μαζί του που δεν θα φαίνεται στους υπόλοιπους μαθητές
- Να τον κάνετε block
- Να τον βγάλετε από την αίθουσα
- Να του δώσετε δικαιώματα να ανοίξει το μικρόφωνο ή την κάμερα κλπ.

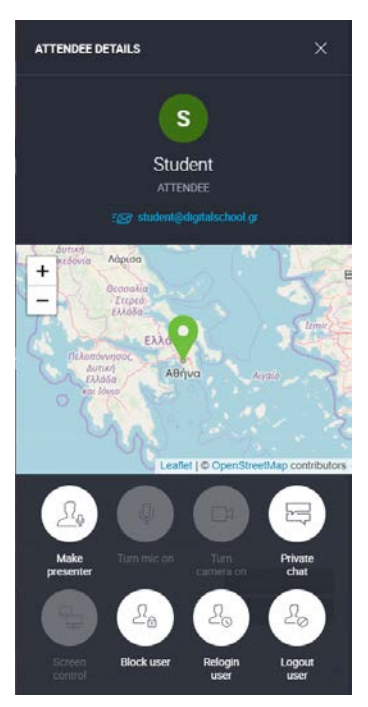